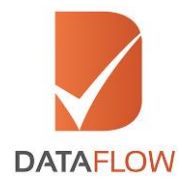

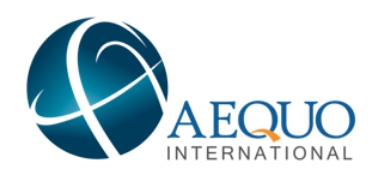

## **Primary Source Verification**

**AEQUO** International

# How to Apply

'A Step By Step Guide for Completing Your Application'

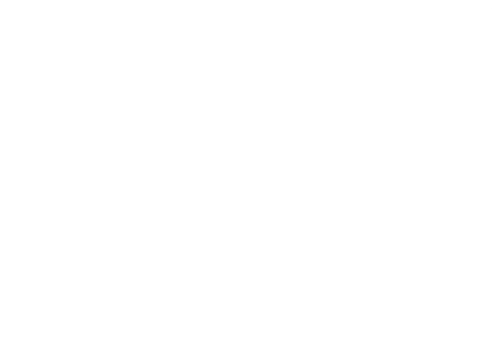

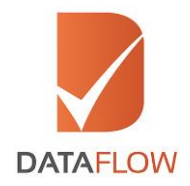

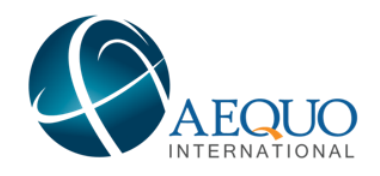

### <u>Step One</u>

• You will receive an email from 'AEQUO International' requesting you to verify your documents - along with a link directing you to the DataFlow Group 'Applicant Registration Form'

\*Note: If you are a first-time user, sign up as 'New User' to proceed to the 'Applicant Registration Form'

| DataFlow Gateway |                                                                                 |                  | Confact Us |
|------------------|---------------------------------------------------------------------------------|------------------|------------|
|                  | SIGN IN Username (Enter your Registered Personal Email ID) Password Remember Me | Forgot Password? |            |
|                  | Refresh<br>Enter the text shown in Image                                        |                  |            |

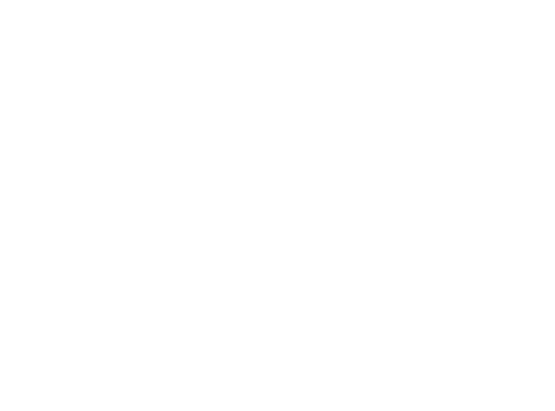

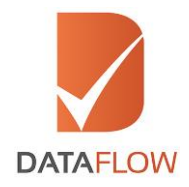

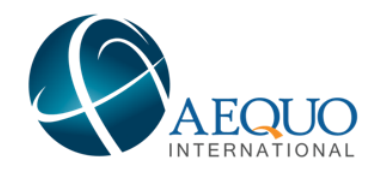

## <u>Step Two</u>

- On the 'Applicant Registration Form' enter all required details to register
- Select 'AEQUO International' from the 'Select Licensing Authority' dropdown menu
- Once done, agree to the Terms and Conditions, then click 'Submit'

| Name *                                | Mobile Number *                 |        |
|---------------------------------------|---------------------------------|--------|
| Name                                  | Country V Mobile Number         |        |
| Personal Email ID *                   | Select Licensing Authority *    |        |
| Email ID (This will be your username) | Select Licensing Authority      | $\sim$ |
| Password *                            | Security Question *             |        |
| Password                              | Select Security Question        | ~      |
| Confirm Password *                    | Security Answer*                |        |
| Confirm Password                      | Security Answer                 |        |
|                                       | agree to the Terms & Conditions |        |
|                                       |                                 |        |
|                                       |                                 |        |

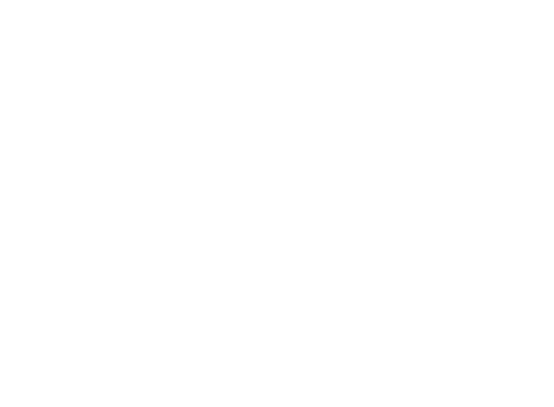

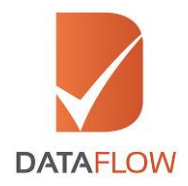

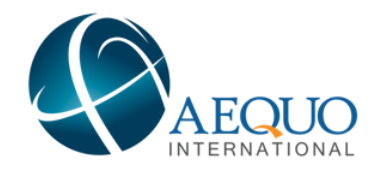

#### Step Three

- You will receive an automated email containing an activation link
- Once you have activated your account or if you are an existing applicant, enter your registered email ID and password on the 'Sign In' page, then click 'Submit'

|               | Your account has been verified. Please to | gin with your valid Email ID and Password. |  |
|---------------|-------------------------------------------|--------------------------------------------|--|
|               |                                           |                                            |  |
|               |                                           |                                            |  |
|               | SIGN IN                                   |                                            |  |
| 2             | aequo.candidate@yopmail.com               |                                            |  |
| $\mathcal{V}$ |                                           |                                            |  |
| 7             | Remember Me                               | Forgot Password?                           |  |
|               | NNAWF                                     |                                            |  |

- If you forgot your password click 'Forgot Password'
- Enter the requested details and click 'Submit'
- You will receive an email to your registered email ID with a link to change your password

| DataFlow Gateway                                              | ntact U |
|---------------------------------------------------------------|---------|
| - Forgot Password                                             |         |
| Registered Personal Email ID * Pegistered Personal Email ID   |         |
| Registered Mobile Number * Country V Registered Mobile Number |         |
| Security Question Select Security Question                    |         |
| Security Answer Security Answer                               |         |
|                                                               |         |
| BACK SUBART                                                   |         |
|                                                               |         |

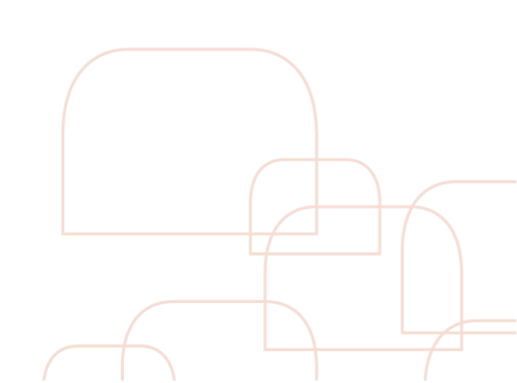

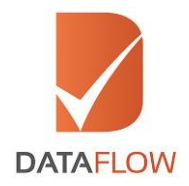

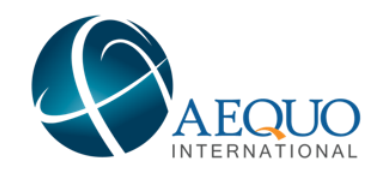

## <u>Step Four</u>

• On the dashboard page - to initiate your application, click on the 'Detailed Case Entry' button

| DataFlow Gateway         | A Home                                                                | Contact Us   Log Out |
|--------------------------|-----------------------------------------------------------------------|----------------------|
| Please click             | on CHECK YOUR STATUS button to initiate payment process               |                      |
| + Detailed Case<br>Entry | Select Core                                                           |                      |
| Check Your Status        | Application Status                                                    |                      |
|                          |                                                                       |                      |
| Follow Us: 🎔 🔗 in        | wohl 8/2015 - 2017 Al Bioth Reserved. Terms of Use 1 Physics & Policy |                      |

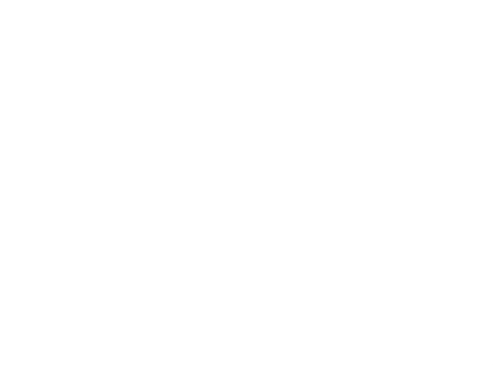

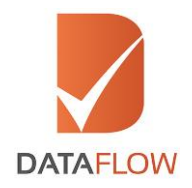

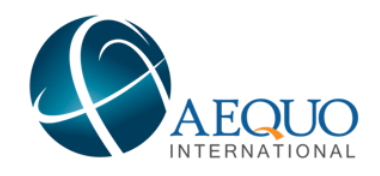

### Step Five

- On the 'Licensing Authority Details' page, choose 'AEQUO International' from the 'Getting Verified For' dropdown menu
- Choose your first document, then your second and third if applicable from the remaining dropdown menus
- Select an additional document from the 'Additional Document' dropdown menu
- Confirm your relevant package

| DataFlow Gateway<br>Welcome Karan Bir Singh                                                                                                    |
|----------------------------------------------------------------------------------------------------|
| Icensing Defails     Personal Defails     Verification Defails     Uploads                                                                                                    |
| Ucensing Authority Details                                                                                                    |
| Select Licensing<br>Authority Aequo Internationa                                                                                                    |
| Getting Verified For:         Select First Document:         Second Document, if any:         Third Document, if any:         Additional Documents is:           Aequo         Cosmetology Diploma         Higher Education Certil         Higher Education Certil         Not from some institution |
| - Package Details                                                                                                    |
| Select Package                                                                                                    |
|                                                                                                    |
| ВАСК                                                                                                    |
|                                                                                                    |
| Follow Lie 🗙 🐼 🚓                                                                                                    |

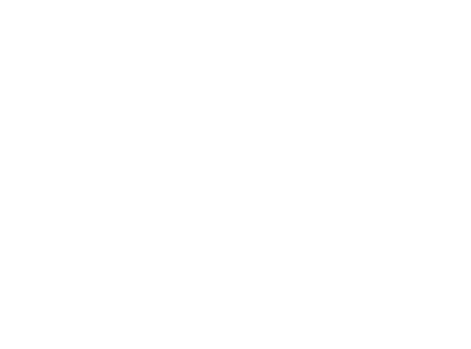

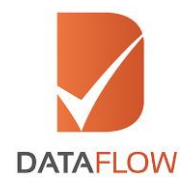

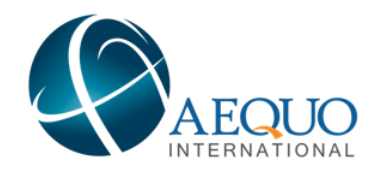

### <u>Step Six</u>

- Once you select your package, you will be asked to reconfirm the option you have chosen
- Click 'Confirm' to proceed or click 'Change' to reselect your package
- If you want to add checks, click on the plus sign. Additional charges will be applicable

| Licensing Authority Details     Select Licensing     Account International      | Message to Proceed                                                                                                    |  |
|---------------------------------------------------------------------------------|----------------------------------------------------------------------------------------------------|--|
| Avgue Condidate or Evolution. Condidate or Evolution. Condidate Pockage Details | Based on your input you have selected the following :<br>Licensing Authority Name: Acquo International<br>Category 1: Candidate<br>Category 3: IAR<br>Package: High School / Cosmetology Diploma - Basic<br>Package Annount: USD 92<br>Click Condition Porceets for henet page.<br>TO NOTE: Incorrect information may lead to delays and additional costs.<br>Havever, you can still amend the application by clicking on "Change" at<br>any lime:<br>CONRIGM |  |
| Follow Us: 🕑 🚷 in                                                               |                                                                                                    |  |

• Carefully read the details on the popup to ensure you have selected the correct options, then click 'Ok'

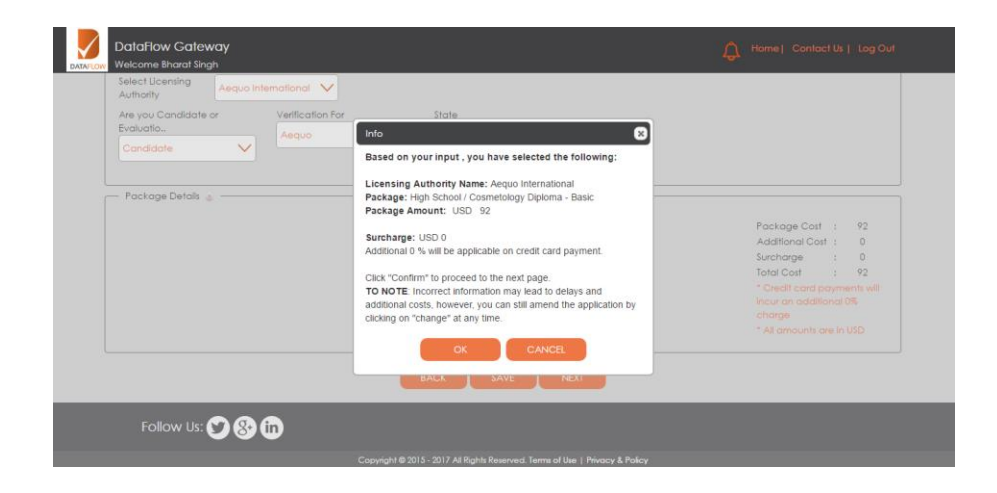

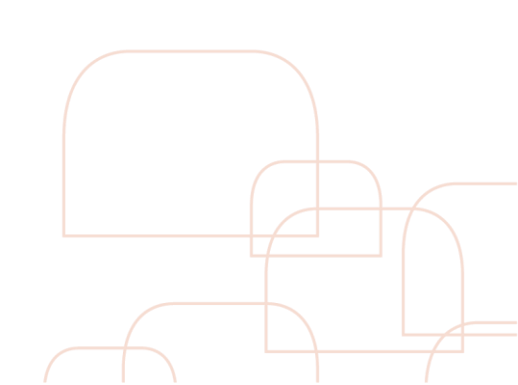

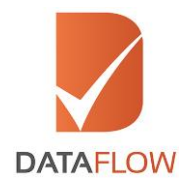

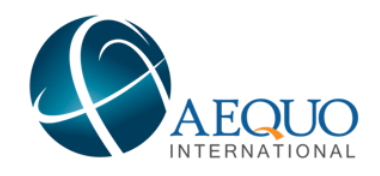

#### Step Seven

• On the 'Personal Details' page - enter the required details and upload clear uncut copies of your passport and national ID, then click 'Next'

| Resound Datain             |                       |   |                                                 | nter all d                             | etails in ENGLISH language only.                                                                                      |                |                                |                      |
|----------------------------|-----------------------|---|-------------------------------------------------|----------------------------------------|----------------------------------------------------------------------------------------------------|----------------|--------------------------------|----------------------|
| Fist Nome                  | Testuser              |   | Midale Name                                     |                                        | Middle Name                                                                                                    |                | Last/Family Name*              | lastname             |
| Marital Status             | Single                | ~ | Gender                                          |                                        | Male                                                                                                    | ~              | Possport Number *<br>(Current) | 12588ddd             |
| Possport Number 8<br>(Old) | Passport Number (Old) |   | identity Type                                   |                                        | Select                                                                                                    | ~              | identity Card a<br>Number      | Identity Card Number |
| Viso Type                  | Vat                   | ~ | Date of Birth                                   |                                        | 01/05/1985                                                                                                    |                | Place of Birth                 | Washington           |
| Country of Birth           | United States         | ~ | Mailing Address                                 |                                        | Test address                                                                                                    |                | City                           | City                 |
| Stote *                    | State                 |   | Country                                         | ٩                                      | Virgin Islands (US)                                                                                                   | ~              | Zp Code                        | 5356465              |
| Nationality                | American              | ~ | Previous/Other<br>Nationality (f<br>opplicable) |                                        | Select                                                                                                    | ~              | Country Code                   | Select 🗸             |
| Telephone •<br>Number      | Telephone Number      |   | Vaid E-mail D                                   |                                        | dftestuser@yopmail.com                                                                                                |                |                                |                      |
|                            |                       |   |                                                 |                                        |                                                                                                    |                |                                |                      |
| Mandatory Documents -      |                       |   | ndatory to upload the<br>1. Clears<br>2. Clea   | below o<br>can of y<br>ar scan o<br>Pa | ocuments for timely processing o<br>sur Passport (Pist and Last Page)<br>f National Identification Card<br>sport copy | of your applic |                                |                      |

- Identify the type of document you have uploaded from the list
- You can upload additional documents by repeating this process

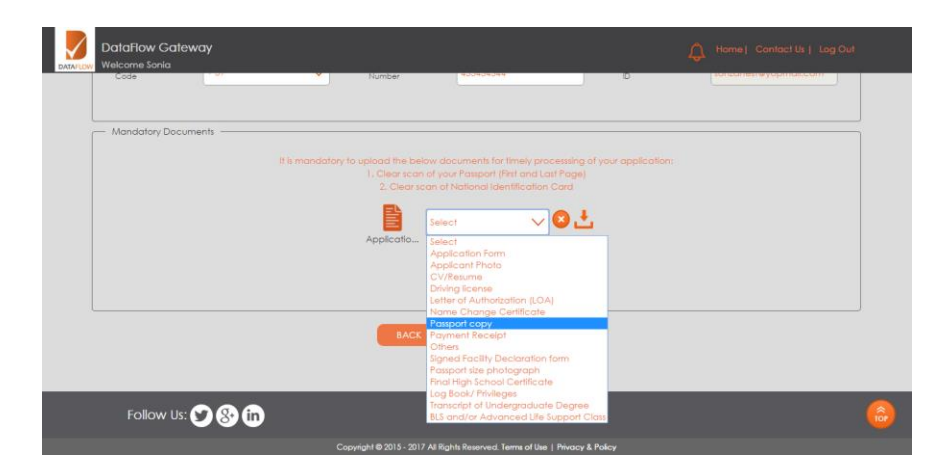

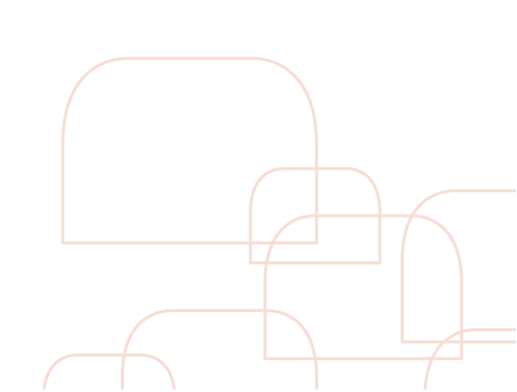

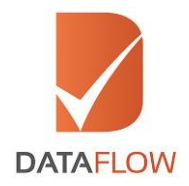

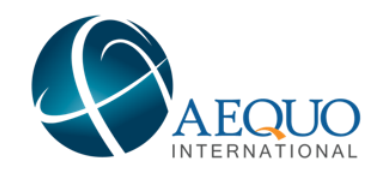

## <u>Step Eight</u>

• On the 'Education' page - enter the required details and upload and the required document, then click 'Next'

| Welcome Karan                              |                        |                               |                                         | 4                         |   |
|--------------------------------------------|------------------------|-------------------------------|-----------------------------------------|---------------------------|---|
| Ucer                                       | 0<br>tring Details     | 2<br>Personal Details         | Verification Details                    | (a)<br>Uploada            |   |
|                                            |                        |                               |                                         |                           |   |
|                                            |                        |                               | Education                               |                           |   |
|                                            |                        |                               |                                         |                           |   |
| - Education                                |                        |                               |                                         |                           |   |
| Issuing Authority Name*                    | Issuing Authority Name | •                             | Issuing Authority *<br>Address          | Issuing Authority Address |   |
| Issuing Authority                          | Select                 | ~                             | Qualification Name                      | Qualification Name        |   |
| Have You Completed *<br>this Degree/Course | Yes                    | ~                             | Mode of Study                           | Select                    | ~ |
| Qualification *<br>Conferred Date          | Qualification Conferre | ed Date                       | Diploma Received                        | Yes                       | ~ |
| Mandatory Documents                        |                        |                               |                                         |                           |   |
|                                            |                        | Please upload clear legible   | documents to support your applicatio    |                           |   |
|                                            |                        |                               |                                         |                           |   |
|                                            |                        |                               | UPLOAD                                  |                           |   |
|                                            |                        |                               |                                         |                           |   |
| - Optional Document / Informatio           | n                      |                               |                                         |                           |   |
|                                            |                        | u may provide additional docu | ments to allow faster processing of app |                           |   |
|                                            |                        |                               |                                         |                           |   |
|                                            |                        | •                             | UPLOAD                                  |                           |   |
|                                            |                        |                               |                                         |                           |   |
|                                            |                        | BACK                          | SAVE NEXT                               |                           |   |
|                                            |                        |                               |                                         |                           |   |

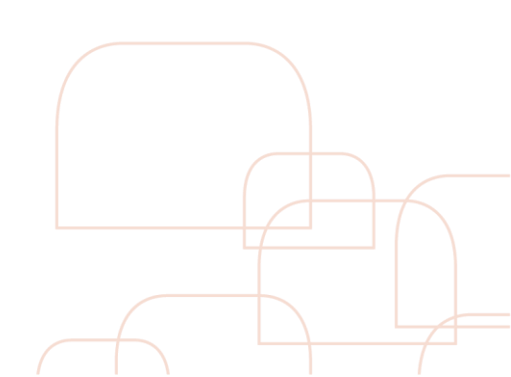

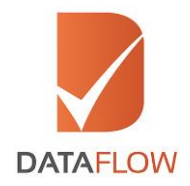

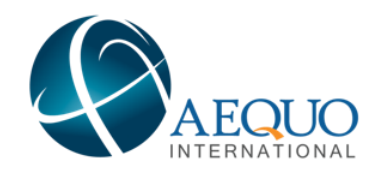

## Step Nine

• Download the 'Letter of Authorization' - then sign, scan and upload once again

| DataFlow Gatev | vay                                                                                                    |                                                                                                    |                                                                                                 | Home   Contact Ui   Log Out |
|----------------|----------------------------------------------------------------------------------------------------|----------------------------------------------------------------------------------------------------|-------------------------------------------------------------------------------------------------|-----------------------------|
|                | Personal Defails                                                                                                    | 2<br>Licensing Details                                                                                                    | (Uerification Defails                                                                           | O<br>Uptoodr                |
|                | Please follow the b                                                                                                   | elow instructions carefully:                                                                                                    |                                                                                                 |                             |
|                | DataRow Oateway<br>To Note<br>The Letter of Authorization<br>The Letter of Authorization<br>an Incomparity accomplete | on (LOA) is a mandatory requirement and n<br>on provided in any catter format han the or<br>is a minima 10 a. one inter to catego in one | eeds to be signed by the applicant only,<br>a below well not be accepted,<br>relative excepted. |                             |
|                |                                                                                                    | 5                                                                                                    |                                                                                                 |                             |
|                |                                                                                                    | 0                                                                                                    | 2                                                                                               |                             |
|                |                                                                                                    | Download LOA                                                                                                    |                                                                                                 |                             |
| Follow U       | ×♥⊗@                                                                                                    |                                                                                                    |                                                                                                 |                             |

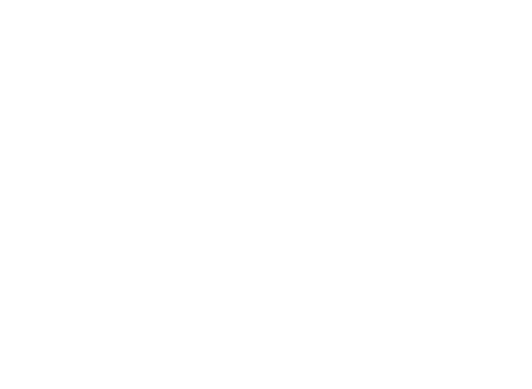

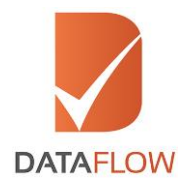

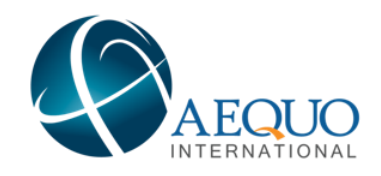

## <u>Step Ten</u>

- Review and edit your entered details
- Click on the 'Submit Application' button

Note: You can also download the application form for your reference by clicking on the 'Download' button

| Research Darlada                            |                                |                                             |                               |                               |                              |    |
|---------------------------------------------|--------------------------------|---------------------------------------------|-------------------------------|-------------------------------|------------------------------|----|
| - Personal Defais                           |                                |                                             |                               |                               |                              |    |
| Fint Nome *                                 | karan Bir134 xdv               | Lost/Family *<br>Name                       | -, sdf                        | Gender *                      | Female                       |    |
| Passport<br>Number<br>(Current)             | 080324                         | Identity Type                               | & Others                      | Other identity •<br>Type      | asdg1345                     |    |
| Identity Cord 🔹 🍙<br>Number                 | Id                             | Date of Birth *                             | 2/05/1983                     | Nationality                   | Angolan                      |    |
| Phone Type                                  | LandLine                       | Country Code *                              |                               | Telephone *                   | 23489234                     |    |
| Volid E-mail D                              | karan.singh1@yopmall.com       |                                             |                               |                               |                              |    |
|                                             |                                |                                             |                               |                               |                              | 1  |
| <ul> <li>Ucensing Authority De</li> </ul>   | stals                          |                                             |                               |                               |                              |    |
| Customer                                    | Aequo international            | Getting<br>Verfied<br>For                   | Aequo                         | Select<br>Fist<br>Document:   | Higher Education Certificate |    |
| Second<br>Document,<br>If<br>Any:           | Second Document Not Applicable | Third<br>Document,<br>E<br>Any:             | Third Document Not Applicable | Additional<br>Documents<br>B: | NA                           |    |
| Package                                     | Higher Education Certificate   |                                             |                               |                               |                              |    |
|                                             |                                |                                             |                               |                               |                              | 1  |
| - Education                                 |                                |                                             |                               |                               |                              |    |
| Issuing Authority<br>Name                   | gth                            | Issuing Authority<br>Address                | gb                            | Issuing Authority<br>Country  | Australia                    |    |
| Gualification Name                          | righ                           | Have You<br>Completed this<br>Degree/Course |                               | Mode of Study                 |                              |    |
| Qualification<br>Conferred Date             | 05/05/2009                     | Diploma Received                            | Yes                           |                               |                              |    |
|                                             |                                |                                             |                               |                               |                              | 1. |
| <ul> <li>Letter Of Authorization</li> </ul> |                                |                                             |                               |                               |                              |    |
|                                             |                                |                                             | 🖹 🗄                           |                               |                              |    |
|                                             |                                |                                             | AEQUO                         |                               |                              |    |

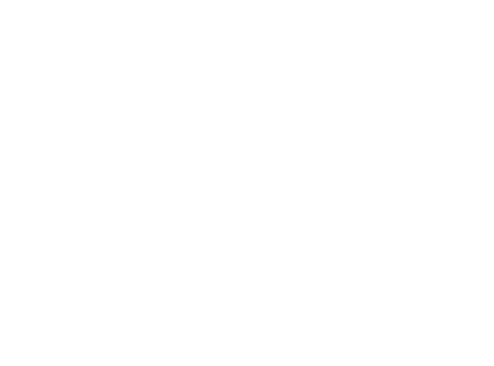

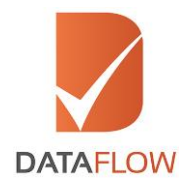

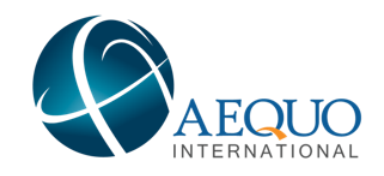

## <u>Step Eleven</u>

• On the 'Payment' page - select 'Credit Card' as your payment method

| Welcome Karan<br>Once you click the "SUE              | IMIT APPLICATION" button you will be re                | directed to Payment Galeway, <b>TO NOTE:</b> Changes cannot be made to the | e application once you make the payment. |
|-------------------------------------------------------|--------------------------------------------------------|----------------------------------------------------------------------------|------------------------------------------|
| Package<br>Amount<br>Total Amount<br>Select Payment G | 262<br>262<br>aleway 💿 Network Internation<br>O PayPal | Surcharge 0<br>Select Payment<br>Method Select V                           |                                          |
| * Amount in USD                                       |                                                        |                                                                            |                                          |
|                                                       |                                                        |                                                                            |                                          |

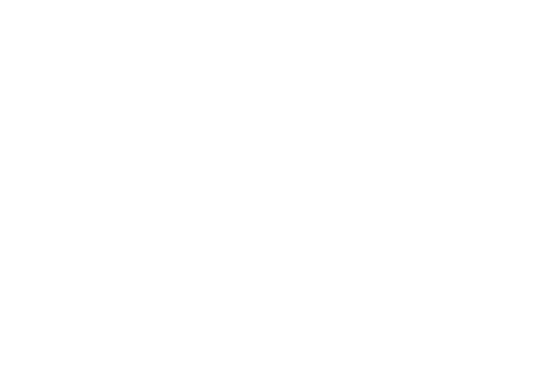

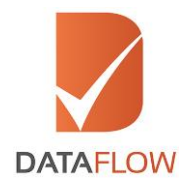

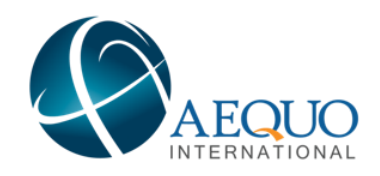

## Step Twelve

• Choose either Visa or MasterCard

| <b>NETWORK</b><br>نتورك انترناشيونال<br>NETWORK INTERNATIONAL | The Region's most comprehensive<br>card solutions provider | <b>NETWORK</b><br>نتورك انترناشيونال<br>Network International |  |  |  |  |  |  |  |
|---------------------------------------------------------------|------------------------------------------------------------|---------------------------------------------------------------|--|--|--|--|--|--|--|
| Merchant name:                                                |                                                            | DATA FLOW F                                                   |  |  |  |  |  |  |  |
|                                                               | Select your preferred payment method                       |                                                               |  |  |  |  |  |  |  |
|                                                               |                                                            |                                                               |  |  |  |  |  |  |  |
| Pay securely using SSL+ by clic                               | ang on the card logo below:                                |                                                               |  |  |  |  |  |  |  |
|                                                               | VISA (Secondary                                            |                                                               |  |  |  |  |  |  |  |
| Sand                                                          |                                                            |                                                               |  |  |  |  |  |  |  |
|                                                               |                                                            |                                                               |  |  |  |  |  |  |  |
|                                                               | © 2005-2019 MasterCard                                     |                                                               |  |  |  |  |  |  |  |

• Enter your credit card information accordingly and press the 'Pay' button

| Merchant n | ame:                                                            |                                                                                                    | DATA FLOW FZ L |
|------------|-----------------------------------------------------------------|----------------------------------------------------------------------------------------------------|----------------|
|            | Enter your card details                                         |                                                                                                    |                |
|            | Q VISA:<br>Card Number ::<br>Expiry Date ::<br>Security Code :: | You have chosen VISA as your method of payment. Please enter your card details into the form below and click "pay" to complete your purchase           Image: Image: |                |
|            | Purchase Amount III                                             | USD \$92.00                                                                                                    |                |
|            | Verified by<br>VISA                                             | 1 hereby authorise the debit to my VISA Account in favour of DATA FLOW FZ LLC                                                                                                    |                |

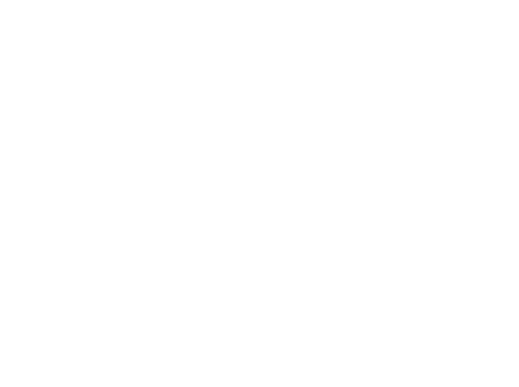

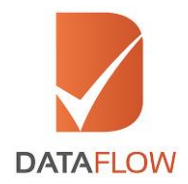

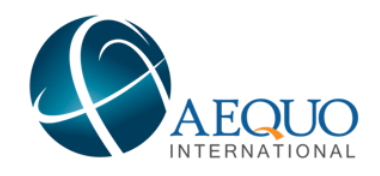

## Step Thirteen

- The system will automatically populate a printable payment receipt
- Review the receipt and click 'Next'

Note: You may not edit your application once the payment has been completed

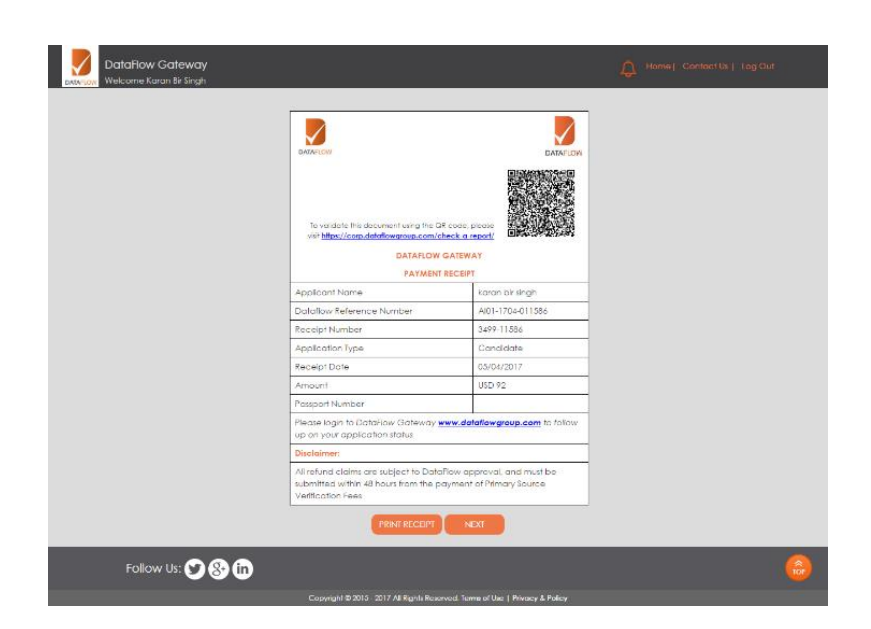

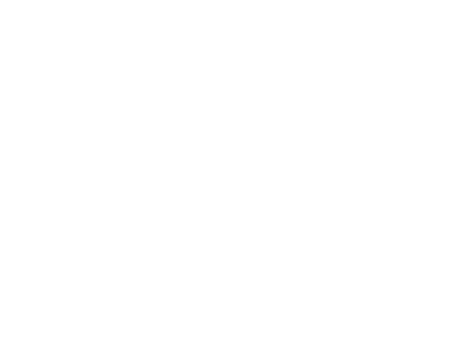

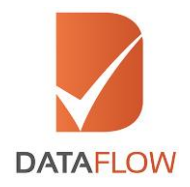

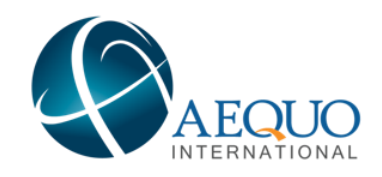

#### Step Fourteen

• You will be notified that your case has been forwarded to the DataFlow Group for initiation of the Primary Source Verification process

| DataRow Gateway<br>Welcome Karan Sir Singh                                                      |                                      |                 | 🛕 Home  Cantact Us   Log Cu           | и |  |  |  |  |
|-------------------------------------------------------------------------------------------------|--------------------------------------|-----------------|---------------------------------------|---|--|--|--|--|
| Your o                                                                                          | pplication has been successfully sub | bmitted for Lic | ensing Authority: Acque International |   |  |  |  |  |
| Kindly note the application details                                                             |                                      |                 |                                       |   |  |  |  |  |
|                                                                                                 | Date                                 |                 | 4/5/2017 7:22:09 PM                   |   |  |  |  |  |
|                                                                                                 | Case ID                              |                 | AJ01-1704-011586                      |   |  |  |  |  |
|                                                                                                 | Name of Applicant                    |                 | karan bir singh                       |   |  |  |  |  |
|                                                                                                 | Category Applied For                 |                 | Candidate                             |   |  |  |  |  |
|                                                                                                 | PSV Fees                             |                 | USD 92                                |   |  |  |  |  |
| You can view the application details along with application status under Check Your Status tab. |                                      |                 |                                       |   |  |  |  |  |
| нохе                                                                                            |                                      |                 |                                       |   |  |  |  |  |
| Foilow Us: 🎔 🛞 讷                                                                                |                                      |                 |                                       |   |  |  |  |  |
| Copyright @ 2015 - 2017 All Rights Reserved. Terms of Use   Privacy & Policy                    |                                      |                 |                                       |   |  |  |  |  |

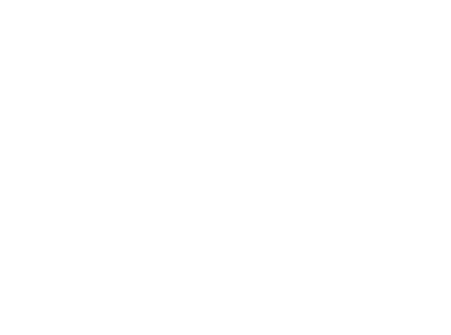

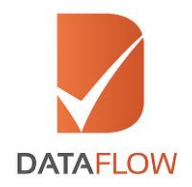

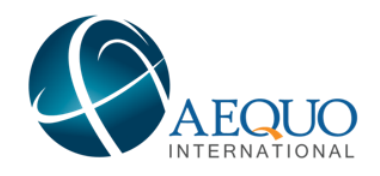

#### Step Fifteen

- In case of any missing information or documents, you will receive a notification in your online account
- You can view the notification by clicking on the bell icon on the top right of the screen a grid will display the needed requirements
- Once you submit the missing details, the status of your application will be updated automatically

| DATAFLOW     | DataFlow Gatew<br>Welcome John Smith                                                                        | <b>ay</b><br>nl           |             |                   |                    |                  | 🐑 Raise          | a query   Contac         | t Us Engl     | ish 🗸  |
|--------------|----------------------------------------------------------------------------------------------------|---------------------------|-------------|-------------------|--------------------|------------------|------------------|--------------------------|---------------|--------|
| Home         | Currently There is no application for you. Please click on complete case entry to register new application. |                           |             |                   |                    |                  |                  |                          |               |        |
| Case Details | Application Submitted List                                                                                  |                           |             |                   |                    |                  |                  |                          |               |        |
| Case Entry   | Case ID Clie                                                                                                | nt Reference<br>Number    | Client Name | Category          | Payment Status     | Amount           | Case Submit Date | Expected Closure<br>Date | Status        | Repoi  |
| Logout       | 94-01-EDU-12345                                                                                             | 123                       |             | Physician         | Pending            | AED200           |                  |                          | Insufficiency |        |
|              | Check Id                                                                                                    | Check Type                | Issuing Aut | Inority Name      | Check Statu        | 5                |                  |                          |               |        |
|              | IA-01-EDU-12345                                                                                             | IA-01-EDU-12345 Education |             | ABC University Wo |                    | Work In Progress |                  |                          |               |        |
|              | 14-01-EDU-12345                                                                                             | Health License            |             | XYZ University    |                    | Insufficiency    |                  |                          |               |        |
|              | (A-0)-EDU-12345                                                                                             | 121                       |             | Physician         | Completed          | AED200           | 20 Dec 2014      | 31 Dec 2014              | Completed     | Downlo |
|              | (                                                                                                    |                           |             |                   |                    |                  |                  |                          | *             |        |
|              | Check ID A.01-EDU-12345 Uneditable Check ID                                                                 |                           |             |                   |                    |                  |                  |                          |               |        |
|              | UPCOAD FILES SUBMIT                                                                                         |                           |             |                   |                    |                  |                  |                          |               |        |
|              |                                                                                                    |                           | Copy        | yright © 2014.    | All Rights Reserve | ed.              |                  |                          |               |        |

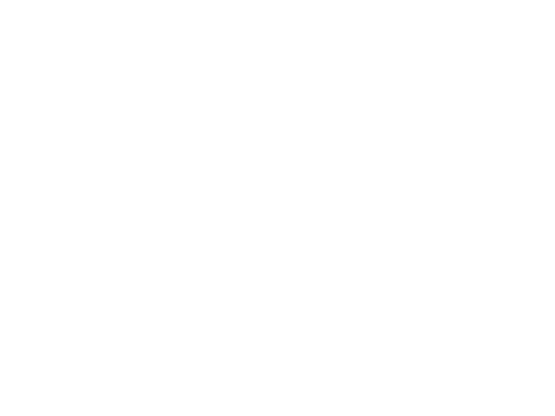

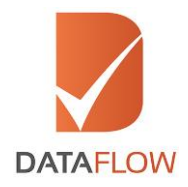

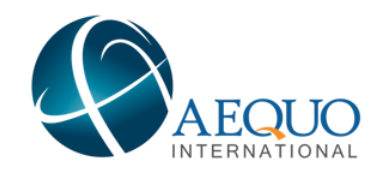

### Step Sixteen

• To track the status of your application at any time - select your DataFlow Group Barcode from the 'Select Case' dropdown menu or by clicking the 'Check Your Status' button on the dashboard page

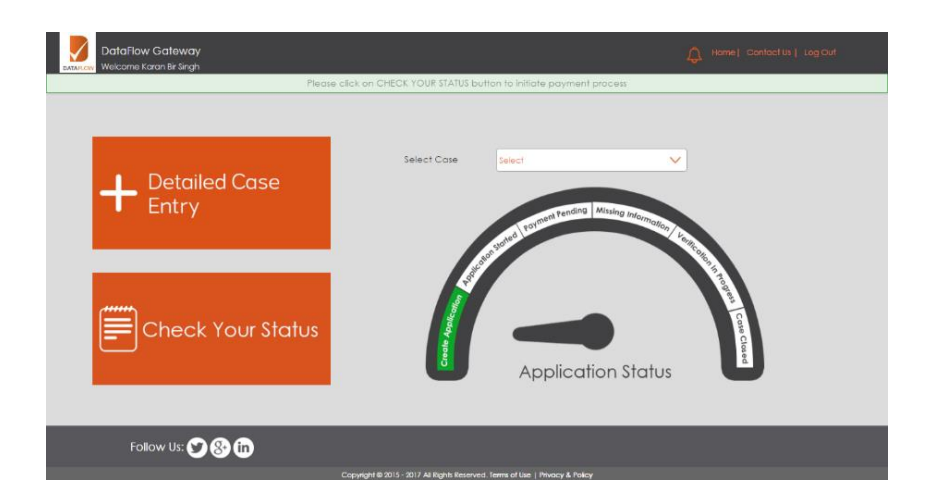

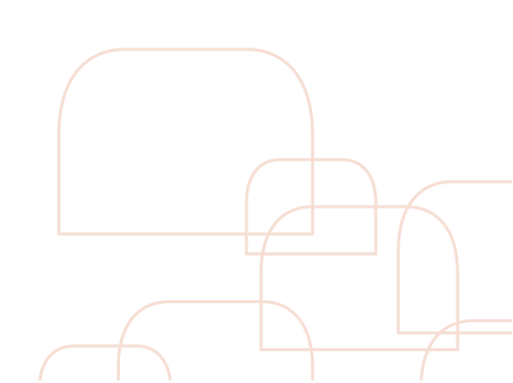